#### Description

The line list is an organized, detailed list of each record entered into NHSN, which can be used by both facilities and groups.

For a more basic explanation of the NHSN modification screen, refer to this document: https://www.cdc.gov/nhsn/pdfs/ps-analysis-resources/howtomodifyreport.pdf.

#### Example

Suppose you are interested in looking at all antimicrobial prescribing in the third quarter of 2017 that occurred in the adult 4<sup>th</sup> Floor MICU (4MICU). You would like to produce a line list that includes location, month, and information on each antimicrobial (total antimicrobial days, number of days present), as well as the route of administration (IV count, IM count, digestive count, and respiratory count). You would like the line list sorted by antimicrobial.

You have several report options to choose to generate a line listing. After generating data sets, to run a line list report, click Analysis > Reports > Antimicrobial Use and Resistance Module > Antimicrobial Use Data. After selecting the report, in this case, "Line Listing – All Submitted AU Data by Location," a pop-up box will appear that will allow you to "Run Report," "Modify Report," or "Export Data Set." Select "Modify Report" to customize your report.

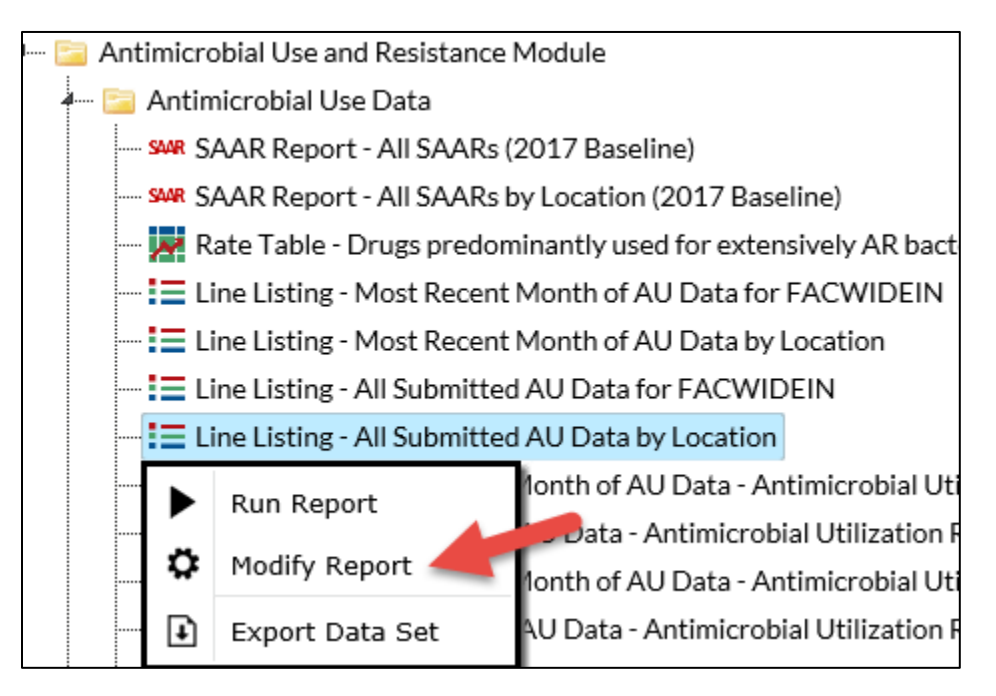

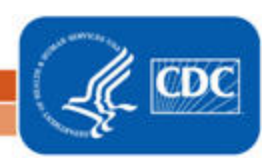

#### **Modifying the Report**

When you choose to modify the report, the modification screen appears showing multiple tabs containing available modifications for the given report. The "Title/Format" tab allows you to update the report title and select the format in which you want the report displayed, such as HTML or PDF.

To filter the data by time period, choose the "Time Period" tab at the top of the page. In this example, we have limited the line list to include only antimicrobial use in the third quarter of 2017 (Summary Yr/Qtr = 2017Q3).

**Tip:** For more descriptive variable labels on your report, check the box "Show descriptive variable names" that appears near the top of the modification window (recommended).

| Nodify "Line Listing - All Submitted AU Data by Location" |                         |                          |                            |                  |       |  |  |  |  |
|-----------------------------------------------------------|-------------------------|--------------------------|----------------------------|------------------|-------|--|--|--|--|
| Show descriptive variable nar                             | nes (Print List) Analys | Type: Line Listing       | Data Set Generated On: 11/ | 29/2018 12:10:00 |       |  |  |  |  |
| Title/Format Time Pe                                      | riod Filters            | Display Variables        | Sort Variables             | Display Options  |       |  |  |  |  |
|                                                           |                         |                          |                            |                  |       |  |  |  |  |
| Time Period:                                              |                         | <b>F</b> . <b>P</b>      |                            |                  |       |  |  |  |  |
| Summary~Yr/Qtr                                            | 2017Q3                  | 2017Q3                   | Clear Time F               | Period           |       |  |  |  |  |
|                                                           | me period at the tin    | ne you click the Run but | llon                       |                  |       |  |  |  |  |
|                                                           |                         |                          | 🕨 Run                      | 🗑 Save 👔 Export  | Close |  |  |  |  |

The "Filters" tab allows you to further filter the data that will be displayed in the report. For our example, we want to filter the report to only show data for location equal to "4MICU."

**Tip:** For including more than one item in each filter such as multiple locations or multiple antimicrobial agents, the "in" operator can be used instead of the "equal" operator.

| Modify "Line Listing - All Submitted AU Data by Location"                                         |                                                   |  |  |  |  |  |  |  |  |  |
|---------------------------------------------------------------------------------------------------|---------------------------------------------------|--|--|--|--|--|--|--|--|--|
| Show descriptive variable names (Print List) Analysis Data Set: SummaryAU Type: Line Line         | isting Data Set Generated On: 11/29/2018 12:10:00 |  |  |  |  |  |  |  |  |  |
| Title/Format         Time Period         Filters         Display Variables         Sort Variables | ables Display Options                             |  |  |  |  |  |  |  |  |  |
| Additional Filters: 😨 Show 😭 Clear                                                                |                                                   |  |  |  |  |  |  |  |  |  |
| AND OR                                                                                            |                                                   |  |  |  |  |  |  |  |  |  |
| AND OR                                                                                            |                                                   |  |  |  |  |  |  |  |  |  |
| Location V equal V 4MICU - 4TH FLC                                                                | DOR MICU                                          |  |  |  |  |  |  |  |  |  |
|                                                                                                   | Run 📑 Save 👔 Export Close                         |  |  |  |  |  |  |  |  |  |
|                                                                                                   |                                                   |  |  |  |  |  |  |  |  |  |

The "Display Variables" and "Sort Variables" tabs allow you to display and sort specific variables in your report. Both tabs will produce a similar window, shown below, which allows you to move variables from the available

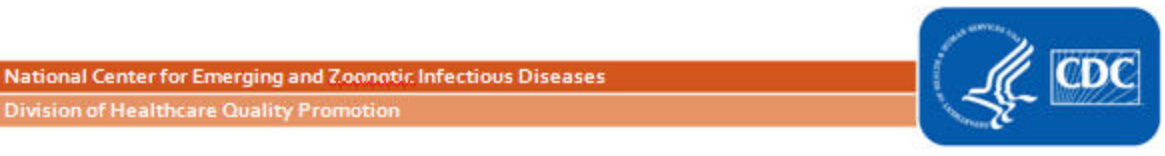

list in the left column to the selected list in the right column by using the directional arrows in the center. You can also re-order the selected variables using the "Up" and "Down" buttons, found to the right of the selected variables list. For our example, we will arrange the variables into the order we want for our final report and then sort them by antimicrobial (Antimicrobial Agent-Description).

*Tip:* Not sure of the meaning of the variables in the list? Use the variable reference list: http://www.cdc.gov/nhsn/pdfs/ps-analysis-resources/varlabelxref-ps\_current.pdf.

| Show descriptive variable names (Print List)                                                                                                    |          |                   | alysis Data Set: Summa                                                                                                    | yAU <b>Type:</b> Line Listing                                                     | Data Set Generated On: 11/29/2018 12:10:00 |                                                          |
|----------------------------------------------------------------------------------------------------|----------|-------------------|----------------------------------------------------------------------------------------------------|-----------------------------------------------------------------------------------|--------------------------------------------|----------------------------------------------------------|
| Fitle/Format Time Period                                                                                                    | Filters  | Display Variables | Sort Variables                                                                                                    | Display Options                                                                   |                                            |                                                          |
| Display Variables:                                                                                                    |          |                   |                                                                                                    |                                                                                   |                                            |                                                          |
| Available Var                                                                                                    | riables: |                   |                                                                                                    | Selected Varia                                                                    | bles:                                      |                                                          |
| Antimicrobial Agent<br>Antimicrobial Category<br>Antimicrobial Class<br>CDC Location<br>CMS Certification Number<br>Create Date<br>drugDescription<br>Facility Org ID<br>Location<br>Location Label<br>Location Type<br>modifiedDate<br>Modify User ID<br>NHSN Facility ID - Location |          |                   | ted Summary M<br>Antimicrob<br>Antimicrob<br>Days Prese<br>Admissions<br>Route: IV<br>Route: IV<br>Route: Dig<br>Route: Res<br>Location | 'ear/Month<br>ial Agent~Description<br>ial Days<br>int<br>s<br>estive<br>piratory |                                            | <ul> <li>✓ Up</li> <li>✓ Down</li> <li>M Undo</li> </ul> |

#### **Final Report**

The example line list shown below is the result of the modifications shown in this document. There is one row for each antimicrobial by month and one column for each variable. The list is sorted alphabetically by antimicrobial, and chronologically by month. The output below shows only the first three antimicrobials but would continue alphabetically through Zanamivir.

3

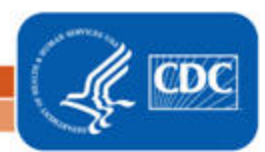

Note: This example uses fictitious data for illustrative purposes only.

### National Healthcare Safety Network

Line Listing - All Submitted AU Data by Location

As of: December 3, 2018 at 3:09 PM Date Range: SUMMARYAU summaryYQ 2017Q3 to 2017Q3 if (((location = 4MICU ) ))

Location=4MICU

| Summary<br>Year/Month | Antimicrobial Agent<br>Description       | Antimicrobial<br>Days | Days<br>Present | Admissions | Route:<br>IM | Route:<br>IV | Route:<br>Digestive | Route:<br>Respiratory | Location |
|-----------------------|------------------------------------------|-----------------------|-----------------|------------|--------------|--------------|---------------------|-----------------------|----------|
| 2017M07               | AMAN - Amantadine                        | 0                     | 500             |            | 0            | 0            | 0                   | 0                     | 4MICU    |
| 2017M08               | AMAN - Amantadine                        | 0                     | 482             |            | 0            | 0            | 0                   | 0                     | 4MICU    |
| 2017M07               | AMK - Amikacin                           | 0                     | 500             |            | 0            | 0            | 0                   | 0                     | 4MICU    |
| 2017M08               | AMK - Amikacin                           | 0                     | 482             |            | 0            | 0            | 0                   | 0                     | 4MICU    |
| 2017M07               | AMOX - Amoxicillin                       | 0                     | 500             |            | 0            | 0            | 0                   | 0                     | 4MICU    |
| 1 2017M08             | AMOX - Amoxicillin                       | 2                     | 482             |            | 0            | 0            | 2                   | 0                     | 4MICU    |
| 2017M07               | AMOXWC - Amoxicillin with<br>Clavulanate | 2                     | 500             | -          | 0            | 0            | 2                   | 0                     | 4MICU    |
| 2017M08               | AMOXWC - Amoxicillin with<br>Clavulanate | 2                     | 482             |            | 0            | 0            | 2                   | 0                     | 4MICU    |
| 2017M07               | AMP - Ampicillin                         | 0                     | 500             |            | 0            | 0            | 0                   | 0                     | 4MICU    |
| 2 2017M08             | AMP - Ampicillin                         | 6                     | 482             |            | 0            | 6            | 0                   | 0                     | 4MICU    |
| 2017M07               | AMPH - Amphotericin B                    | 0                     | 500             |            | 0            | 0            | 0                   | 0                     | 4MICU    |
| 2017M08               | AMPH - Amphotericin B                    | 0                     | 482             | -          | 0            | 0            | 0                   | 0                     | 4MICU    |
| 2017M07               | AMPHOT- Amphotericin B<br>Liposomal      | 0                     | 500             |            | 0            | 0            | 0                   | 0                     | 4MICU    |

1. In August 2017, there were two Amoxicillin antimicrobial days in the 4MICU. Both of these antimicrobial days were administered via the digestive route.

2. In August 2017, there were six total Ampicillin antimicrobial days in the 4MICU. All of these antimicrobial days were administered via the IV route.

### **Additional Resources**

AUR Module Protocol: <u>http://www.cdc.gov/nhsn/pdfs/pscmanual/11pscaurcurrent.pdf</u>

Introduction to NHSN Analysis: <u>http://www.cdc.gov/nhsn/PDFs/training/intro-AnalysisBasics-PSC.pdf</u>

How to Export Data from NHSN: <u>http://www.cdc.gov/nhsn/pdfs/ps-analysis-resources/exportdata.pdf</u>

Surveillance for Antimicrobial Use Option: <u>http://www.cdc.gov/nhsn/acute-care-hospital/aur/</u>

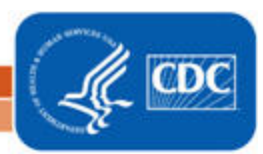